# **Creating a Vaccine Order Tip Sheet**

Requirements to place a Vaccine Order:

- A vaccine reconciliation completed within the last 14 days.
  - To view the clinic's most recent reconciliation:
    - On the DelVAX homepage, select the clinic name.
    - Select "Inventory," then select "Vaccines."
    - Choose "Reconciliation."
    - Select the Inventory Location.
    - Click "search," this will show a list of recent reconciliations.
    - This will generate a list of reconciliations. Verify that a reconciliation was completed in the last 14 days. If not, complete a reconciliation prior to ordering vaccine.
- Digital Datalogger downloads must be submitted to the Bureau of Immunizations. Submit downloads from the last reconciliation/order through the date of the current order. Recent digital data logger reports can be submitted to immunizedph@delaware.gov.
  - Ensure the clinic PIN number is included on the submitted downloads so that they can be identified.
- Ensure the annual "You Call the Shots" is up-to-date for staff members required to complete the training.

(Vaccine orders will not be processed if the above requirements are not met.)

### Steps for Creating a Vaccine Order:

- 1. From the DelVAX homepage, select the clinic name.
- 2. On the sidebar/main navigation menu, select "Inventory." Then select "Vaccines" and finally select "Vaccine Orders."
- 3. Search to see if there is an existing open order. Select the clinic name and then select "Search."
  - a. An existing open order will be listed as "In Work" under Order Status.
    - If there is an open/incomplete order, select this order to continue adding/editing or contact the Bureau of Immunizations to delete the order.
      - The open order must be completed and submitted or deleted as no other orders can be submitted until this is resolved.

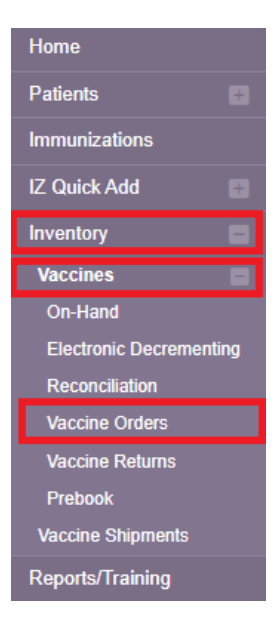

## Vaccine Orders () Learn More

Add New Vaccine Order

#### Search

| Clinic                                               |             | Order Status     |       |      | Order Typ | be                |          |       |      |
|------------------------------------------------------|-------------|------------------|-------|------|-----------|-------------------|----------|-------|------|
| QUALITY INSIGHT PED                                  | ATRICS 🗸    | (ALL)            |       | ~    | (ALL)     |                   | ~        |       |      |
| Order Date Range Date Submitted to VTrckS Date Range |             |                  |       |      |           |                   |          |       |      |
| From: 05/23/2022                                     | Through     | 08/23/2022       | From: | MM/E | D/YYYY    | Through           | n: MM/D  | D/YYY | Y    |
| Previous Criteria                                    |             |                  |       |      |           |                   | Clear    | Se    | arch |
|                                                      |             |                  |       |      |           | Date<br>Submitted | Order    |       |      |
| der Number Orde                                      | r Date Ore  | der Status       |       | Orde | r Type    | to VTrckS         | Detail   |       |      |
| JALITY INSIGHT PEDIAT                                | RICS - 0000 | 001              |       |      |           |                   |          |       |      |
| 22080100000101 08/0                                  | 1/2022 SU   | BMITTED FOR APPR | ROVAL |      |           |                   | <b>†</b> | ?     | View |
| 22072700000101 07/2                                  | 7/2022 SU   | BMITTED FOR APPR | ROVAL |      |           |                   | <b>_</b> | ?     | View |
| 22072000000101 07/2                                  | 0/2022 SU   | BMITTED FOR APPR | ROVAL |      |           |                   | <b>†</b> | ?     | View |
| 22071800000101 07/1                                  | 8/2022 AF   | PROVED           |       | INFL | UENZA     | 07/18/2022        | <b>†</b> | ?     | View |
| 22060100000101 06/0                                  | 1/2022 AF   | PROVED           |       |      |           |                   | <b>_</b> | ?     | View |
| 22052500000101 05/2                                  | 5/2022 AF   | PROVED           |       |      |           |                   | <b>A</b> | 2     | View |

- 4. If there are no open orders, click "Add New Vaccine Order" in the top right hand corner to begin.
- 5. Select the clinic name from the drop down.
- 6. If the vaccine order will be an Influenza or a COVID-19 vaccine order, click the appropriate box or boxes below the clinic name.
- 7. Click "Next."

## Vaccine Order <sub>Cearn More</sub>

## Cancel Next

#### Add - Select Clinic

| Clinic *                                |                                |   |
|-----------------------------------------|--------------------------------|---|
| QUALITY INSIGHT PEDIATRICS              |                                | ~ |
| Will this be an Influenza order? $\Box$ | Will this be a COVID-19 order? |   |

- 8. Verify that the primary shipping contact and address are correct.
  - a. If the shipping information is incorrect, contact the Bureau of Immunizations.
  - b. If the shipping information is correct, click the box to attest to your review then, choose "Next."

### Vaccine Order Pre-Check ()

| Confirm S | hipping Information                                                                                                    |                    |                   |      |    |           |
|-----------|----------------------------------------------------------------------------------------------------|--------------------|-------------------|------|----|-----------|
| 0000      | Clinic: QUALITY INSIGHT PEDIATRICS (000001<br>Email: ANY@EMAIL.COM<br>Phone: 302-555-1234<br>Primary Shipping Contact<br>Name: PRIMARY CON<br>Phone: 302-555-1234<br>Fax: | TACT               |                   |      |    |           |
| •         | Email:                                                                                                    |                    |                   |      |    |           |
|           | Shipping Address<br>1234 ABCDE ST<br>DOVER, DE 19901-0000                                                                                                    |                    |                   |      |    |           |
| 0         | Delivery Information                                                                                                    |                    |                   |      |    |           |
|           |                                                                                                    | Deliver            | Delivery Time 1 D |      | 2  |           |
|           |                                                                                                    | From               | То                | From | То |           |
|           | Monday                                                                                                    | 08:00              | 19:00             |      |    |           |
|           | Tuesday                                                                                                    | 08:00              | 19:00             |      |    |           |
|           | Wednesday                                                                                                    | 08:00              | 19:00             |      |    |           |
|           | Thursday                                                                                                    | 08:00              | 19:00             |      |    |           |
|           | Friday                                                                                                    | 08:00              | 19:00             |      |    |           |
|           | Saturday                                                                                                    |                    |                   |      |    |           |
|           | Sunday                                                                                                    |                    |                   |      |    |           |
|           | Special Instructions: NO SPECIAL INSTRUCTION                                                                                                    | NS                 |                   |      |    |           |
| nave fe   | viewed the above shipping information and I                                                                                                    | cerury the informa | uon is correct. U |      |    | Cancel Ne |

- 9. In the Vaccine | MFG | NDC box begin typing the name of the vaccine.
- 10. Choose the correct vaccine from the list.

| IDAP, ADSORBED                 | PMC   49281-0400-10   ADACEL (0.5 ML X 10 VIALS) |  |
|--------------------------------|--------------------------------------------------|--|
| DTaP (Daptacel)<br>vials)      | FMC   49281-0286-10   Daptacel (0.5 mL x 10      |  |
| DTaP-Hib-IPV (Pentac<br>vial)  | PMC   49281-0510-05   Pentacel (0.5 mL x 5       |  |
| Hib (PRP-T)<br>vials)          | PMC   49281-0545-05   Acthib (0.5 mL x 5         |  |
| MCV4 (Menactra)<br>vials)      | PMC   49281-0589-05   Menactra (0.5 mL x 5       |  |
| Polio-IPV<br>vial)             | PMC   49281-0860-10   IPOL (5.0 mL               |  |
| Td (adult), P-Free<br>vial)    | PMC   49281-0215-10   TENIVAC (10 pack- 1 dose   |  |
| Td (adult), P-Free<br>syringe) | PMC   49281-0215-15   Tenivac (10 pack- 1 dose   |  |
| Tdap, Adsorbed<br>vials)       | PMC   49281-0400-10   Adacel (0.5 mL x 10        |  |
| Tdap, Adsorbed<br>syr)         | PMC   49281-0400-15   Adacel (0.5 mL x 5         |  |
| Tdap, Adsorbed<br>vials)       | SKB   58160-0842-11   Boostrix (.50 mL x 10      |  |
| Tdap, Adsorbed                 | SKB   58160-0842-52   Boostrix (.50 mL x 10 syr) |  |

- 11. In the intent box, select if this is "Pediatric" or "Adult" vaccine.
- 12. Next add the quantity of packages. \*Note: The doses per package and total doses will autopopulate. Once the quantity of packages has been entered, double check that the total doses are correct. Adjust the number of packages if the number of doses is incorrect.

| Vaccine   Mfg   NDC   Brand                                            | I/Packaging                                                                                                    |  |
|------------------------------------------------------------------------|----------------------------------------------------------------------------------------------------|--|
| TDAP, ADSORBED                                                         | PMC   49281-0400-10   ADACEL (0.5 ML X 10 VIALS)                                                                                  |  |
| Intent     Quantity       PEDIATRIC     8       Add To Order     Clear | of Packages Doses Per Package Total Doses Cost Per Package Total Cost (\$)           10         80         304.10         2432.80 |  |
| A There are                                                            | e no vaccines in this order                                                                                                    |  |
|                                                                        | 0 \$0.00                                                                                                    |  |

13. Select "Add to Order."

| Vaccine   Mfg   NDC   Brand/Packaging                                                      |                                                                   |       |              |            |  |  |  |
|--------------------------------------------------------------------------------------------|-------------------------------------------------------------------|-------|--------------|------------|--|--|--|
| TDAP, ADSORBED                                                                             | TDAP, ADSORBED   PMC   49281-0400-10   ADACEL (0.5 ML X 10 VIALS) |       |              |            |  |  |  |
| Intent Quantity of Packages Doses Per Package Total Doses Cost Per Package Total Cost (\$) |                                                                   |       |              |            |  |  |  |
| PEDIATRIC 🗸 8                                                                              | 10                                                                | 80 30 | 4.10 2432.80 |            |  |  |  |
| Add To Order Clear                                                                         |                                                                   |       |              |            |  |  |  |
| There are                                                                                  | no vaccines in this orde                                          | er    |              |            |  |  |  |
|                                                                                            |                                                                   |       | Total Doses  | Total Cost |  |  |  |
|                                                                                            |                                                                   |       | 0            | \$0.00     |  |  |  |

- 14. Repeat this process to add additional vaccines.
- 15. Once all of the vaccines that need to be ordered have been added, click the dropdown arrow next to "update" in the top right hand corner.
- 16. Select "Submit to VFC Program." The order is not complete until it has been submitted.

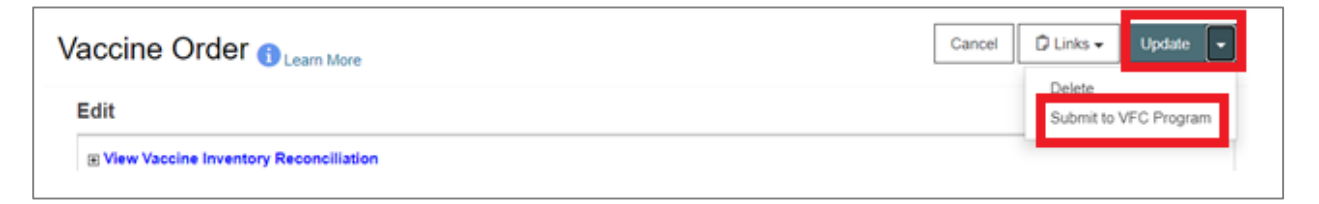

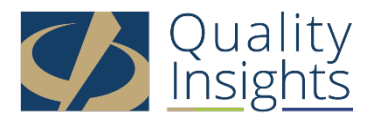

This project is in collaboration with the Division of Public Health (DPH) – Comprehensive Cancer Control Program, Immunization and Vaccines for Children, and the Centers for Disease Control and Prevention (CDC). Publication number DEDPH-IM-031623A